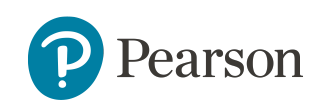

# **Getting Started with Pearson Realize**

Welcome

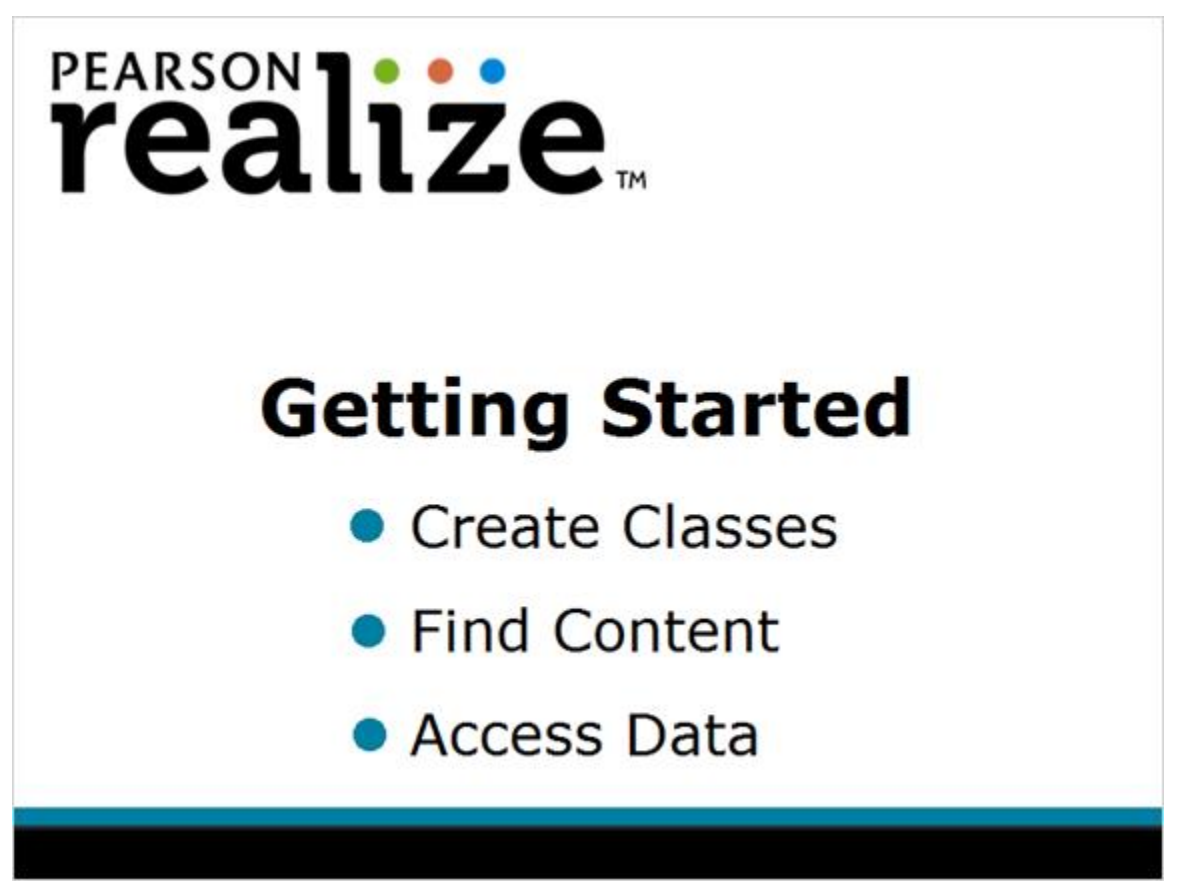

Hi, and welcome to My Pearson Training. In this tutorial, we'll explore Pearson Realize<sup>™</sup> and get started creating classes, finding content, and accessing data. This tutorial will give you an overview of Pearson Realize so that you can quickly be up and running in no time.

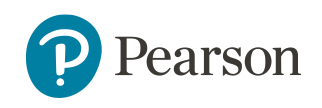

# Introduction

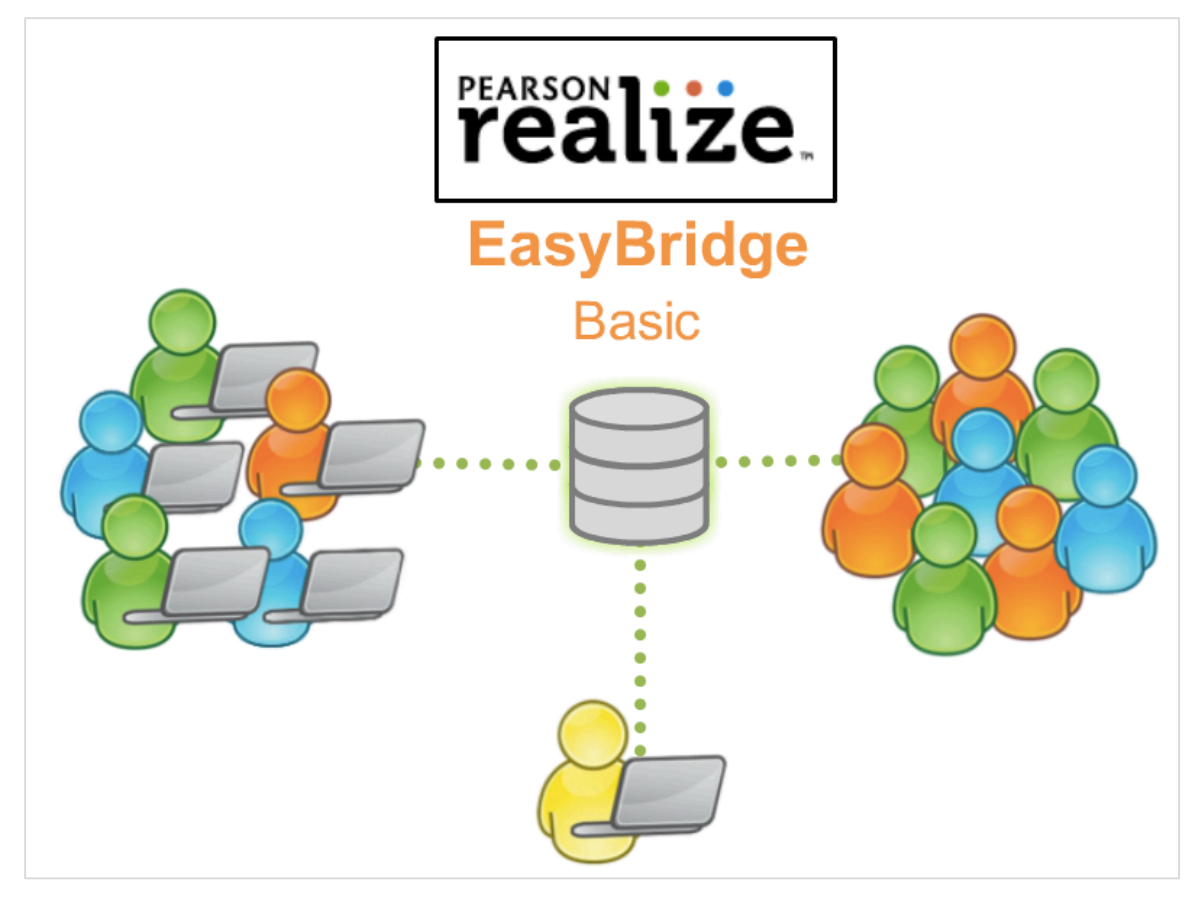

Teacher and student accounts are managed and shared by a centralized identity management service called Pearson EasyBridge. EasyBridge simplifies managing users and classes by having a central administrator upload and manage accounts.

In EasyBridge Plus and Auto districts, teacher and student accounts as well as class rosters are managed by the district, and information flows to Realize via EasyBridge.

In EasyBridge Basic, we recommend an administrator manage student and teacher accounts as well as class rosters on EasyBridge.

For teachers without admin support, teachers can manually create classes and enroll students into classes on Realize.

Ask if your administrator will upload student accounts, teacher accounts, and class rosters.

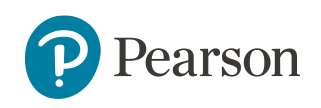

# Navigate the Home Page

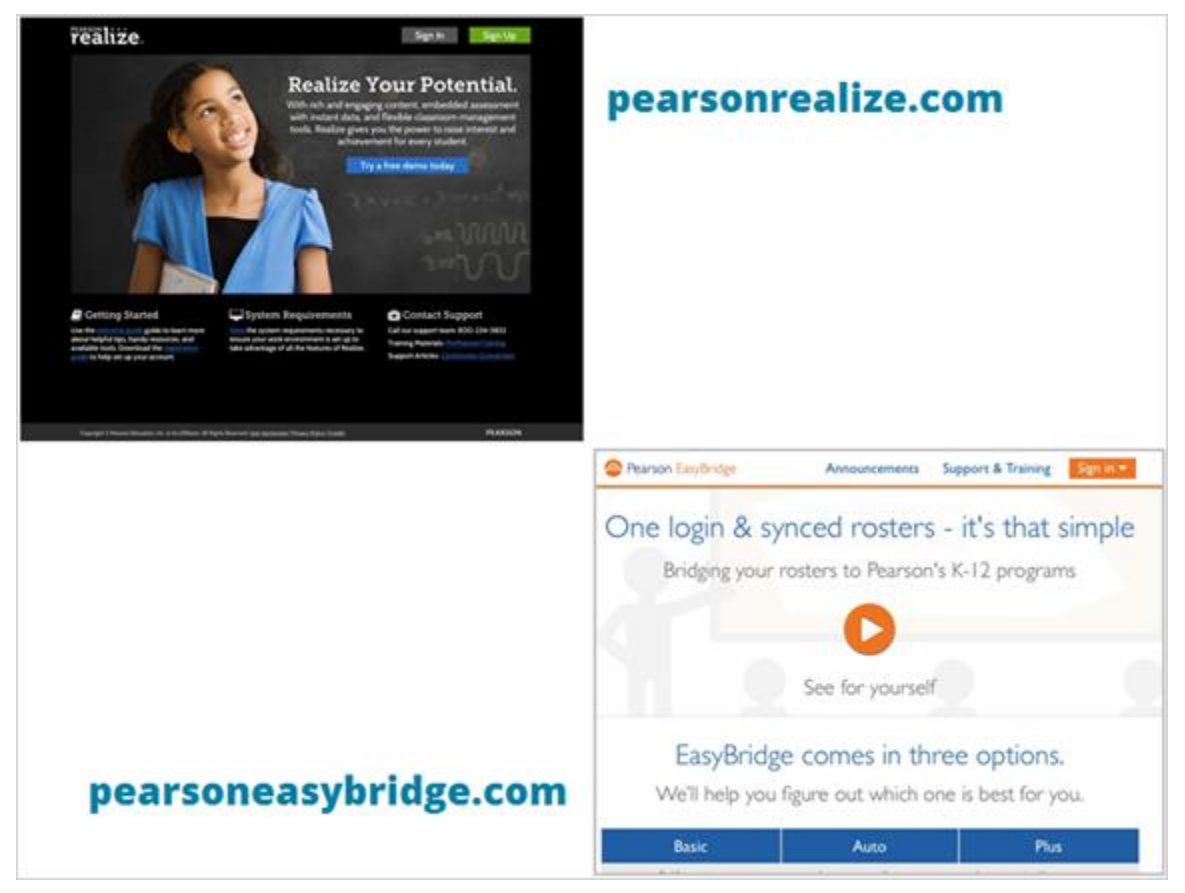

Sign into Pearson Realize. EasyBridge Basic teachers sign in using PearsonRealize.com, while EasyBridge Auto and Plus teachers access Realize via EasyBridge. Ask your administrator if you are unsure how to sign in.

To access programs, classes, and data, use the menu bar at the top of the page, or use the colored circles.

- Use the green **Programs** circle to select a specific program, or to view all programs.
- Use the orange **Classes** circle to access recently submitted assignments and attachment notifications. This is also where you manage classes and class discussions boards.
- Use the blue **Data** circle to view student' mastery, progress, and usage data.
- Use the **Search** icon to search for content by keyword.
- Use the **Profile** icon to modify user settings, access help, and view announcements about recent releases and new features.

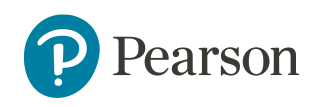

## Set Up Your Profile

|                                                                                             | PROGRAMS                            | CLASSES            | DATA                                            |                                                                                                    | Q <b>≜</b> - |
|---------------------------------------------------------------------------------------------|-------------------------------------|--------------------|-------------------------------------------------|----------------------------------------------------------------------------------------------------|--------------|
|                                                                                             |                                     |                    |                                                 |                                                                                                    |              |
| (à                                                                                          |                                     |                    |                                                 |                                                                                                    | Perier       |
| Student-fac                                                                                 | ing name<br>classes, your name will | be visible to your | itudents. Enter your stude                      | t-facing name below                                                                                      |              |
| mdasure                                                                                     |                                     | Example            | r Mrs. Smith                                    |                                                                                                    |              |
|                                                                                             |                                     |                    |                                                 |                                                                                                    |              |
| Grades you                                                                                  | teach<br>that apply.                |                    | Al brances                                      | R Gadei                                                                                                  |              |
| Grades you I<br>Select all grades t                                                         | teach<br>that apply                 |                    | A Fearter                                       | Sf Grade 1                                                                                               |              |
| Grades you<br>Select all grades t<br>Pre-K<br>Grade 2<br>Grade 5                            | teach<br>dut apply.                 | 0.0                | Algorithm<br>ade 3<br>ade 6                     | Grade 1     Grade 4     Grade 7                                                                          |              |
| Grades you<br>Select all grades 1<br>Pre-K<br>Grade 2<br>Grade 5<br>Grade 8                 | teach<br>thar apply.                |                    | Afranten<br>ade 3<br>ade 4<br>ade 9             | Sf         Grade 1           Sf         Grade 4           C         Grade 7           C         Grade 10 |              |
| Grades you Select al grades 1  Pre-K  Grade 2  Grade 2  Grade 5  Grade 8  Grade 8  Grade 11 | teach<br>duit apply                 |                    | ade 3<br>ade 6<br>ade 9<br>ade 12               | Grade 1      Grade 4      Grade 7      Grade 10                                                          |              |
| Grades you<br>Select al grades t<br>D Pre-K<br>Grade 2<br>Grade 5<br>Grade 8                | teach<br>duar apply.                |                    | Afranten<br>ade 3<br>ade 4<br>ade 9<br>ade 12   | 87         Grade 1           87         Grade 4           0         Grade 7           0         Grade 10 |              |
| Grades you<br>Select all grades 1<br>Pre-K<br>Grade 2<br>Grade 2<br>Grade 5<br>Grade 8      | teach<br>that apply                 |                    | ade 3<br>ade 3<br>ade 4<br>ade 9<br>ade 12      | Ø' Grade 1       Ø' Grade 4       □ Grade 7       □ Grade 10                                             |              |
| Grades you<br>Select all grades V<br>Grade 2<br>Grade 2<br>Grade 5<br>Grade 8               | teach<br>that apply                 |                    | Al Frances<br>ade 3<br>ade 6<br>ade 9<br>ade 12 | Sf     Grade 1       Sf     Grade 4       Grade 7     Grade 10                                           |              |

The first time you sign in, select **Profile >Settings** to set up your account information.

- Set up your Account information.
- Select your programs.
- Pick a profile icon and a background image.
- Choose the grade(s) you teach.
- Choose how you wish your name to appear.

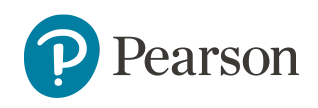

# **Create Classes for EasyBridge Basic**

| realize          | PROGRAMS        | CLASSES                   | DA         | TA                                        |                     |                | Q      | <b>4</b> - |
|------------------|-----------------|---------------------------|------------|-------------------------------------------|---------------------|----------------|--------|------------|
| Select a Class   |                 |                           |            |                                           |                     |                |        |            |
|                  |                 |                           |            |                                           |                     |                | Create | classes    |
|                  | Creative W      | riting                    | D. Discuss | • Students @ survey                       | * Class on this set | • Lifeta elare |        |            |
| 0 New assignment | nt(s) submitted |                           | Discuss    | <ul> <li>Students &amp; groups</li> </ul> | w Class settings    | Hide class     |        |            |
| 0 New attachme   | nt(s) submitted |                           |            |                                           |                     |                |        |            |
|                  | Period 1 Lit    | <b>Gr7</b><br>∰Calendar ∽ | ⊋ Discuss  | Students & groups                         | Class settings      | • Hide class   |        |            |
| O New assignment | nt(s) submitted |                           |            |                                           |                     |                |        |            |
|                  |                 |                           |            |                                           |                     |                |        |            |
|                  | Period 2 Lit    | Gr 8<br>∰Calendar ∽       | ⊋ Discuss  | Students & groups                         | Class settings      | • Hide class   |        |            |
| 0 New assignment | nt(s) submitted |                           |            |                                           |                     |                |        |            |
| 0 New attachme   | nt(s) submitted |                           |            |                                           |                     |                |        |            |

Teachers add products to the classes they want to use after the EasyBridge administrator completes the bulk upload. EasyBridge Basic Teachers can also create classes on Pearson Realize, and access those classes on other platforms that share class rosters.

Classes provide students access to the online curriculum. After you create your class, you can manage assignments for your students, create groups, and even use your class calendars to plan what's next.

Classes may be created for teachers by an administrator. Administrators can also add products to classes. If the administrator does not upload classes to EasyBridge, teachers will create their own classes in Pearson Realize.

Copyright © 2016 by Pearson Education, Inc. All Rights Reserved.

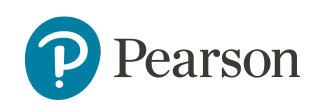

# **Create Classes Interactive**

| reate a Class                                                                                                    |                                                                                                    | CLASSES DA                                                                                                    | IA                                                                                                    | Q 2                                                                                                    |
|----------------------------------------------------------------------------------------------------|----------------------------------------------------------------------------------------------------|----------------------------------------------------------------------------------------------------|----------------------------------------------------------------------------------------------------|----------------------------------------------------------------------------------------------------|
| reate a Class                                                                                                    |                                                                                                    |                                                                                                    |                                                                                                    |                                                                                                    |
| Create a r                                                                                                    | new class                                                                                                    |                                                                                                    |                                                                                                    | Sauce                                                                                                    |
| 1 Create a class                                                                                                    | •                                                                                                    |                                                                                                    |                                                                                                    | 1996                                                                                                    |
| Class name                                                                                                    | 3                                                                                                    | Institution                                                                                                    |                                                                                                    |                                                                                                    |
| Name your class                                                                                                    |                                                                                                    | INTERNAL Per                                                                                                    | rson K12 ELA School                                                                                                    |                                                                                                    |
| Class picture                                                                                                    |                                                                                                    |                                                                                                    |                                                                                                    |                                                                                                    |
|                                                                                                    | HA                                                                                                    |                                                                                                    | 💻 🗮 👟                                                                                                    |                                                                                                    |
| 44                                                                                                    |                                                                                                    |                                                                                                    |                                                                                                    |                                                                                                    |
| <b>À</b>                                                                                                    |                                                                                                    | रे। 🛃                                                                                                    |                                                                                                    |                                                                                                    |
|                                                                                                    |                                                                                                    | 1 💌                                                                                                    |                                                                                                    |                                                                                                    |
| κ _                                                                                                    |                                                                                                    |                                                                                                    |                                                                                                    |                                                                                                    |
|                                                                                                    | +                                                                                                    |                                                                                                    |                                                                                                    |                                                                                                    |
|                                                                                                    |                                                                                                    |                                                                                                    |                                                                                                    |                                                                                                    |
| 2. Pick program                                                                                                    | ns                                                                                                    |                                                                                                    |                                                                                                    |                                                                                                    |
| Choose the programs<br>change your program                                                                                                    | s you would like your stu<br>selections.                                                                                                    | dents to have access to fo                                                                                                    | r this class. Once you add your stu                                                                                                    | dents in the next step, you will not be able to                                                                                                    |
| Common Core                                                                                                    | Literature Grade 10                                                                                                    |                                                                                                    | Common Core Literat                                                                                                    | ure Grade 11                                                                                                    |
| Common Core                                                                                                    | Literature Grade 12                                                                                                    |                                                                                                    | Common Core Literat                                                                                                    | ure Grade 6                                                                                                    |
| Common Core                                                                                                    | Literature Grade 7                                                                                                    |                                                                                                    | Common Core Literat                                                                                                    | ure Grade 8                                                                                                    |
| Common Core                                                                                                    | Literature Grade 9                                                                                                    |                                                                                                    | Reading Street Nation                                                                                                    | al Grade 1                                                                                                    |
|                                                                                                    |                                                                                                    |                                                                                                    |                                                                                                    |                                                                                                    |
| 3. Add student                                                                                                    | s to class                                                                                                    |                                                                                                    |                                                                                                    | Hide tips for adding studen                                                                                                    |
| Stude                                                                                                    | nt names                                                                                                    | U                                                                                                    | lser names                                                                                                    | Passwords                                                                                                    |
| <ul> <li>Add new studer<br/>"last name, first</li> </ul>                                                                                                    | nts by entering their<br>name'.                                                                                                    | <ul> <li>Use at least</li> <li>Upper or lo</li> </ul>                                                                                                    | : one character.<br>wer case is OK - user                                                                                                    | <ul> <li>Use at least 8 characters with no spaces.</li> </ul>                                                                                                    |
| <ul> <li>Enter first letter<br/>of students alreaded<br/>and alreaded alreaded and alreaded and alreaded and alreaded and all all all all all all all all all al</li></ul>                                                                                                    | of last name. Names<br>ady enrolled in Realiz                                                                                                    | names are n<br>e • You can use                                                                                                    | not case-sensitive.<br>e letters, numbers, periods,                                                                                                    | <ul> <li>Must include at least one letter and<br/>one number or special character.</li> </ul>                                                                                                    |
| you can scroll ar<br>student account                                                                                                    | nd select. Create a ne<br>t if student is not on                                                                                                    | w Ø, and unde<br>• User name                                                                                                    | erscores.<br>s must be unique - two                                                                                                    | <ul> <li>Passwords are case-sensitive.</li> <li>A student's password can't be simila</li> </ul>                                                                                                    |
| the list.                                                                                                    |                                                                                                    | students ca<br>name.                                                                                                    | n't have the same user                                                                                                    | to his/her first or last name or user<br>name.                                                                                                    |
| Student name                                                                                                    |                                                                                                    | Username                                                                                                    | Passv                                                                                                    | vord 🛛 Hide password text                                                                                                    |
|                                                                                                    |                                                                                                    |                                                                                                    |                                                                                                    |                                                                                                    |
|                                                                                                    |                                                                                                    |                                                                                                    |                                                                                                    |                                                                                                    |
|                                                                                                    |                                                                                                    |                                                                                                    |                                                                                                    |                                                                                                    |
|                                                                                                    |                                                                                                    |                                                                                                    |                                                                                                    |                                                                                                    |
|                                                                                                    |                                                                                                    |                                                                                                    |                                                                                                    |                                                                                                    |
|                                                                                                    |                                                                                                    |                                                                                                    |                                                                                                    |                                                                                                    |
|                                                                                                    |                                                                                                    |                                                                                                    |                                                                                                    |                                                                                                    |
|                                                                                                    |                                                                                                    |                                                                                                    |                                                                                                    |                                                                                                    |
| ٩dd 1 more ro                                                                                                    | rw(s) Add                                                                                                    |                                                                                                    |                                                                                                    |                                                                                                    |
| ۱ more ro                                                                                                    | w(s) Add                                                                                                    |                                                                                                    |                                                                                                    |                                                                                                    |
| Add 1 more ro                                                                                                    | w(s) Add                                                                                                    |                                                                                                    |                                                                                                    |                                                                                                    |
| Add 1 more ro<br>Choose the stu<br>You can make this set                                                                                                    | vw(s) Add<br>udent theme<br>lection individually for ea                                                                                                    | sch student on the Studer                                                                                                    | rts & Groups page.                                                                                                    | ne                                                                                                    |
| Add 1 more ro<br>Choose the stu<br>You can make this set<br>Default Them                                                                                                    | w(s) A55<br>udent theme<br>tection individually for et<br>re                                                                                                    | sch student on the Student                                                                                                    | ns & Groups page.<br>Early Learning Ther                                                                                                    | ne                                                                                                    |
| Add 1 more ro<br>Choose the stu<br>You can make this sel<br>Default Them<br>Failer mouth<br>Memore Can *                                                                                                    | w(s) Add<br>addent theme<br>tection individually for ea<br>the<br>tection individually for ea<br>the<br>tection individually for ea<br>the tection individually for ea<br>the tection individually for ea<br>the tection individually for ea<br>the tection individually for ea<br>the tection individually for ea<br>the tection individually for ea<br>the tection individually for eac<br>the tection individually for eac<br>the tection indition individually for eac<br>the tection indivi | sch student on the Student                                                                                                    | ns & Groups page.<br>Early Learning Ther<br>enve                                                                                                    | ne<br>Sassignments Couport With (5)                                                                                                    |
| Add 1 more ro<br>Choose the stu<br>You can make this set<br>• Default Them<br>• Explore manual<br>• Explore manual<br>• Explore manu                                                                                                    | wr(s) Add<br>addent theme<br>tection individually for en-<br>ter<br>and and and and and<br>and and and and and<br>and and and and and and and and and and                                                                                                    | ch student en the Student<br>Q ar                                                                                                    | ts & Goups page.<br>Early Learning Ther<br>the second second sec | ne<br>Assignment Goupont Hou @<br>1+2+1: Counting 1: 1: and @                                                                                                    |
| Add 1 more ro<br>Choose the stu<br>Choose the stu                                                                                                    | w(s) Add<br>addent theme<br>lection individually for er<br>te<br>ter<br>ter<br>ter<br>ter<br>ter<br>ter<br>ter<br>ter<br>te                                                                                                    | ch student on the Student<br>C                                                                                                    | ts & Goups page.<br>Early Learning Ther<br>there is a second second sec | TC<br>Assignment: Coupon two (*)<br>1+2+1. Counting 1. 2, ad 3<br>(*)<br>1+2+2. Scaning 1. 2, ad 3                                                                                                    |
| Add 1 more ro<br>Choose the stu<br>Choose the stu<br>Default Them<br>Default Them<br>Choose the stu<br>Default Them<br>Choose the stu<br>Choose the stu<br>Choos                                                                                                    | ve(a) Add<br>eldent theme<br>letton individually for el-<br>top and and and and and and and and and and                                                                                                    | sch student on the Studer<br>Control of the Studer<br>Control of the Student<br>Control of the Student<br>Control of the Stude                                                                                                    | to & Groups page.<br>Early Learning Ther                                                                                                    | TC<br>Assignment: Coupled to ()<br>1+2+1 Coupled to ()<br>1+2+1 Coupled to () |
| Add 1 more ro<br>Choose the stu<br>You can make this ad<br>Default Them<br>The addition of the addition<br>The addition of the addition of the addition<br>The addition of the addition of the addition of the addition of the addition of the addition of the addition of the addition of the addition of the addition of the addition of the addition of the addition of the addition of                                                                                                    | we(s) Add<br>electron individually for each<br>regeneration of the second second se                                                                                                    |                                                                                                    | to & Groups page.<br>Early Learning Ther                                                                                                    | TC<br>Assignments Coupled to ()<br>1+3+1. Coupled to ()<br>1+3+1. Couple        |
| Add 1 more ro<br>Choose the stut<br>rou can make this add<br>Particular theory<br>Default Them<br>Theory<br>Theory | we(c) Add<br>addent theme<br>latent individually for each<br>set<br>of the set<br>set<br>and set<br>set<br>and set<br>set<br>and set<br>set<br>and set<br>set<br>and set<br>set<br>and set<br>set<br>and set<br>set<br>and set<br>set<br>and set<br>set<br>and set<br>set<br>and set<br>set<br>and set<br>set<br>and set<br>set<br>and set<br>set<br>and set<br>set<br>and set<br>set<br>set<br>set<br>set<br>set<br>set<br>set                                                                                                    | the student on the Student<br>Research and the Student<br>Research and the                                                                                                    | to 5 Croups page.<br>Early Learning Ther<br>There is a state of the state of the state    | TC<br>Assignments Counter L, and S<br>1451 Counter L, Land S<br>1451 Counter L, Land S<br>1451 Fonder on Withing L. 2<br>1451 Fonder on Withing L. 2<br>1551 Fonder on Withing L. 2<br>1551 Fonder on Withing L. 2<br>1551 Fonder on Withing L. 2<br>1551 Fonder on Withing L. 2<br>1551 Fonder on Withing L. 2<br>1551 Fonder on Withing L. 2<br>1551 Fonder on Withing L. 2<br>1551 Fonder on Withing L. 2<br>1551 Fonder on Withing L. 2<br>1551 Fonder on Withing L. 2<br>1551 Fonder on Within                                                    |
| Add more no<br>Choose the stu<br>Work on which the st<br>Default them<br>Default them<br>Def                                                                                                    | vicio Add<br>actori ndividually for et<br>actori ndividually for et<br>et<br>et<br>et<br>et<br>et<br>et<br>et<br>et<br>et                                                                                                    | the student on the Student<br>Reserved<br>Reserved | ts & Coups page.<br>Early Learning Ther<br>mention of the second second seco   | N<br>Actignments Coviet and ()<br>) +10. foculty 51, 243<br>() +20. foculty 51, 243<br>() +20. foculty 5                              |

#### Now it's your turn!

Start by selecting **CLASSES** from the menu bar at the top of the page or from the Create Classes circle on the Home screen.

On the Select a Class page, click

the **Create classes** button above the class listing on the right side of the page. Then, click the appropriate area on the screen to complete each step.

- 1. Create a class name, and select a class picture.
- 2. Pick the programs your students will use.
- 3. Add students to your class, last name first.
- 4. In the Choose the student theme section,

select **Default Theme** or **Early Learning Theme**. The theme you select here will apply to all students assigned to this class.

If your student has been in the system previously, names will appear when you type the first three letters of the student's last name. Their usernames and passwords will self-fill when you select a name from the list. If entering a new student, enter the student name, and create a username and password for the student.

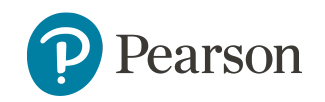

## **Tips for Adding Students to a Class**

#### **Student names**

- Add new students by entering their 'last name, first name'.
- Enter first letter of last name. Names of students already enrolled in Realize will appear in a drop-down list that you can scroll and select. Create a new student account if student is not on the list.

#### User names

- Usernames must be at least 8 characters, but no more than 75.
- Upper or lower case is OK user names are not case-sensitive.
- Use letters, numbers, periods, @, underscores, or blank spaces.
- User names must be unique two students can't have the same user name.

#### Passwords

- Use at least 8 characters with no spaces. A student's password should not be similar to his/her first or last name or user name.
- Must include at least one letter and one number or special character.
- Passwords are case-sensitive.
- For privacy, you can select the **Hide password** text box if you want to have asterisks replace the characters you are entering for the password.

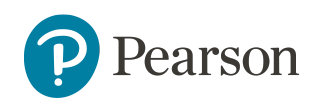

## **Create Student Groups**

| realize. PRO | OGRAMS CLASSES DATA                     | Q 💄 🕶                                                 |
|--------------|-----------------------------------------|-------------------------------------------------------|
| Grade 1 Math | AM 🕶                                    |                                                       |
| Assignments  | Calendar Discuss Students & Grou        | ps Class Settings                                     |
|              | Add a student to class                  | Hide Create group                                     |
| Students     |                                         | Groups                                                |
|              | AAlvarado, AAlvarado <br>aalvarado      | Red Group ()<br>Manage students & groups<br>Edit name |
|              | Bakerings, Matthew   mbakerings         | Hide     Create group                                 |
| 25           | Camahalan, Isabela Ann  <br>wf109416    |                                                       |
| 8            | Davis, Sheri  <br>sheridavis@mathschool |                                                       |
|              | Garcia, Juan   juangarcia@grade5        |                                                       |

After you've created classes and added students to your classes, you can create groups made up of students from a single class, or from students across several classes. Creating groups helps organize students and makes creating assignments easy.

#### To create a group:

- 1. Click **CLASSES** in the menu bar at the top of the page.
- 2. From the list of classes, find the class you want to work with and click the **Students & groups** link under the name of the class.
- 3. To create a group of students, click the **Show groups** link and then click the **Create group** button. In the **Create group** dialog box, type the name your group and click **Done**.
  - a. You can edit the group name by clicking the **Edit name** link.

## Add students to your group:

- 5. Select the **Manage students & groups** link under the group name.
- 6. Click the box to the left of the student's name you want to include in the group.
- 7. Click **Save** when you're finished adding students to your group. You can also clear the check box to remove students from this group and select **Save** when you're finished.
- 8. Each group display a small orange circle with a number that indicates how many students are in that group. When you hover over the circle, it displays the names of students in the group.

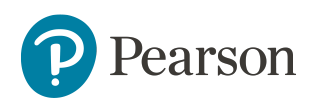

## **Browse the Program Table of Contents**

| -       | Thumbnail                                      | view List view                                  |
|---------|------------------------------------------------|-------------------------------------------------|
| G Table | of Contents                                    | Create content *<br>Upload a file<br>Add a link |
| ©       | Mathematical Practices                         | Build a test                                    |
| 000     | & Grade 4: Placement Test                      |                                                 |
| 000     | Customize                                      |                                                 |
|         | Grade 4: Teaching Tools                        |                                                 |
| TOPIC   | Topic 01: Multiplication and Division: Meaning | ngs and Facts                                   |

Programs represent the Pearson content that you can use to design your classes. The classes you selected in the Settings area now appear in the Programs area. Click the program to view the TOC. The TOC displays the content, tools and assessments that accompany each learning activity. You can view the programs in a list or thumbnail format, and rearrange the program listing.

The TOC gives you access to structured lessons with both student-facing assets, and large amounts of content for teacher support.

The Create Content menu gives you the freedom to upload your own content and add web links to any program or lesson.

Some items contain quick links to teacher resources, assignment information, test customizations, and remediation activities.

# **Program Table of Contents and Tools**

| realize.                    | PROGRAMS                                                             | CLASSES                | DATA                              |                                  |                | Q           |              |  |
|-----------------------------|----------------------------------------------------------------------|------------------------|-----------------------------------|----------------------------------|----------------|-------------|--------------|--|
| enVisionM<br>Table of conte | IATH Com<br>ents Stan                                                | mon Cor<br>dards       | r <b>e Real</b> i<br>eText        | ize Editic<br><sub>Tools</sub> ▼ | on Grade 4 🔻   |             |              |  |
| G T                         | Grade 04: ACTI\<br>Grade 4: Game 0<br>Grade 4: Glossar<br>Math Tools | /e-book<br>Center<br>Y | $\square$                         |                                  | Thumbnail vie  | Ew List     | view<br>nt ▼ |  |
| ©                           | Mathe                                                                | matical P              | ractices                          |                                  |                |             |              |  |
|                             | <b>≸</b> Gra                                                         | de 4: Plac             | ement ]<br>≇ <sub>Customi</sub> ; | Cest<br>ze ≡Remed                | diation        |             |              |  |
|                             | 🔒 Gra                                                                | de 4: Teac             | ching To                          | ools                             |                |             |              |  |
| COPIC)                      | Topic                                                                | 01: Multip             | licatior                          | and Divis                        | sion: Meanings | s and Facts | ;            |  |
| TOPIC                       | Topic                                                                | 02: Gener              | ate and                           | Analyze F                        | Patterns       |             |              |  |

Many programs contain links to additional resources, such as eTexts and Centers, with activities that can be accessed anywhere by students and parents.

The ACTIVe-book is an electronic version of Black Line Masters, which students can complete digitally. Math Tools offer additional manipulatives to help students master topics, and vary by program. Some of these tools include counters, number lines, graphs, geometry, and fractions.

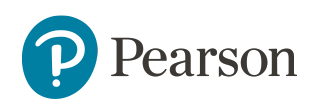

## **Create and Assign Content to Students**

| Realize results for                                         | r: FOIL              |                                                                                                    |
|-------------------------------------------------------------|----------------------|----------------------------------------------------------------------------------------------------|
| Grade                                                       | 1 - 10 of 17 results | See results from: goor'u                                                                                           |
| 9 (15)<br>11 (2)                                            | PROBLEM              | R                                                                                                    |
| Teacher Only                                                | 2                    | Binfo CAssian                                                                                                    |
| No (17)                                                     |                      |                                                                                                    |
| Language                                                    | PROBLEM              | W.                                                                                                    |
| English (17)                                                | PRODUCIN             | 7-3 Problem 4 Using FOIL<br>From: 7-3: Multiplying Binomials : Topic 7: Po                                         |
| Media Type                                                  | 4                    | Binfo CAssign                                                                                                    |
| Interactive Media (6)<br>Lesson (5)<br>Link (4)<br>Test (2) |                      | 7-3 Virtual Nerd™ Tutorial: What's the<br>Grid Method of FOILing?<br>From: 7-3: Multiplying Binomials: Topic 7: Po |
| Content Category                                            | $\sim$               | Dinfo CAssign                                                                                                    |
| Activity/Exercise (10)<br>Assessment (2)<br>Sequence (5)    |                      | 8-3 Virtual Nerd™ Tutorial: What's the<br>Grid Method of FOILing?                                                  |
| Source                                                      |                      | 🗅 Info 🖻 Assign                                                                                                    |
| Pearson (17)                                                |                      | 7-3 Virtual Nerd™ Tutorial: How Do                                                                                 |
| Program                                                     | (i)                  | You Multiply Binomials Using FOIL?                                                                                 |
| Algebra 1 Common Core (12)<br>Algebra 2 Common Core (2)     |                      | From: 7-3: Multiplying Binomials : Topic 7: Po<br>D Info B Assign                                                  |

After you create your classes and groups, you can create assignments for students within the groups, or give assignments to individual students.

You can find content in your program topic area that is aligned to your state standards and assign this content directly to your students.

You can also search for specific content in Pearson Realize<sup>™</sup> by selecting the search icon then entering a keyword in the search box.

Click **Assign** in the TOC list to assign the content to a class, group, or to individual students. Enter a start date, and end date, and assignment instructions. Then select one or more classes, groups, or students and click **Assign**.

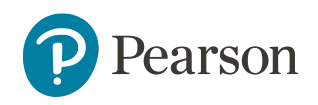

## Assign Content by Standard

| realize                                         | PROGRAMS                                | CLASSES                   | DATA   |                                                                                           | q        |      |  |
|-------------------------------------------------|-----------------------------------------|---------------------------|--------|-------------------------------------------------------------------------------------------|----------|------|--|
| enVisi                                          | onMATH Com                              | mon Core                  | e Real | ize Edition Grade 4 🔻                                                                     |          |      |  |
| Table of                                        | contents Stan                           | dards e                   | Text   | Tools 🗸                                                                                   |          |      |  |
| Common                                          | esults for: Cor<br>Core Standards Grade | nmon Coi<br>4 Measurement | re Sta | ndards Grade 4<br>a: Represent and interpret data.                                        |          |      |  |
| Grade                                           |                                         | 1 - 10 of 18 result       | ts     |                                                                                           |          |      |  |
| 4 (18)<br>Teacher (                             | Dnly                                    |                           |        | Solving Problems Involving I<br>Visual Learning                                           | Line Plo | ots: |  |
| No (16)<br>Yes (2)                              |                                         |                           |        | This is a visual learning animation.<br>🗅 Info 🛛 🖻 Assign                                 |          |      |  |
| Language                                        | 6)                                      |                           |        | Solving Problems Involving 1                                                              | Line Plo | ots  |  |
| Spanish (<br>Media Ty                           | 2)<br>pe                                |                           |        | This is a visual learning animation.<br>🗅 Info 🛛 🖻 Assign                                 |          |      |  |
| Documer<br>Interactiv<br>Lesson (2<br>Video (2) | nt (8)<br>re Media (6)<br>.)            |                           |        | Solving Problems Involving I<br>This is a visual learning animation.<br>🗅 Info 🖉 Assign   | Line Plo | ots  |  |
| Content                                         | Category                                | $\bigcirc$                |        |                                                                                           |          |      |  |
| Sequence<br>Teacher F<br>Visual Lee             | e (2)<br>Resources (10)<br>arning (6)   |                           |        | Solving Problems Involving I<br>This is a visual learning animation.<br>🗅 Info 🛛 🖾 Assign | Line Plo | ots  |  |
| Source                                          | 19)                                     | Lesson                    |        | 15-02: Solving Problems Invo                                                              | olving L | ine  |  |
| rearson                                         | 10/                                     | 100000                    |        | Diote                                                                                     |          |      |  |

Most programs are aligned to standards. Standards are a state's curriculum benchmarks, periodically updated by the Board of Education. Pearson Realize<sup>™</sup> provides a source of premium content correlated to state standards.

From the list of standards associated with the program select a standard to search for content aligned to that standard.

Realize searches all the programs in your account. Content can be assigned to any class, group, or student.

The Results page lists lessons, assessments, and activities associated with mastery of the standard. You can filter the results as you like, and then create assignments for your students.

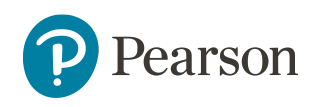

### **View Class Data**

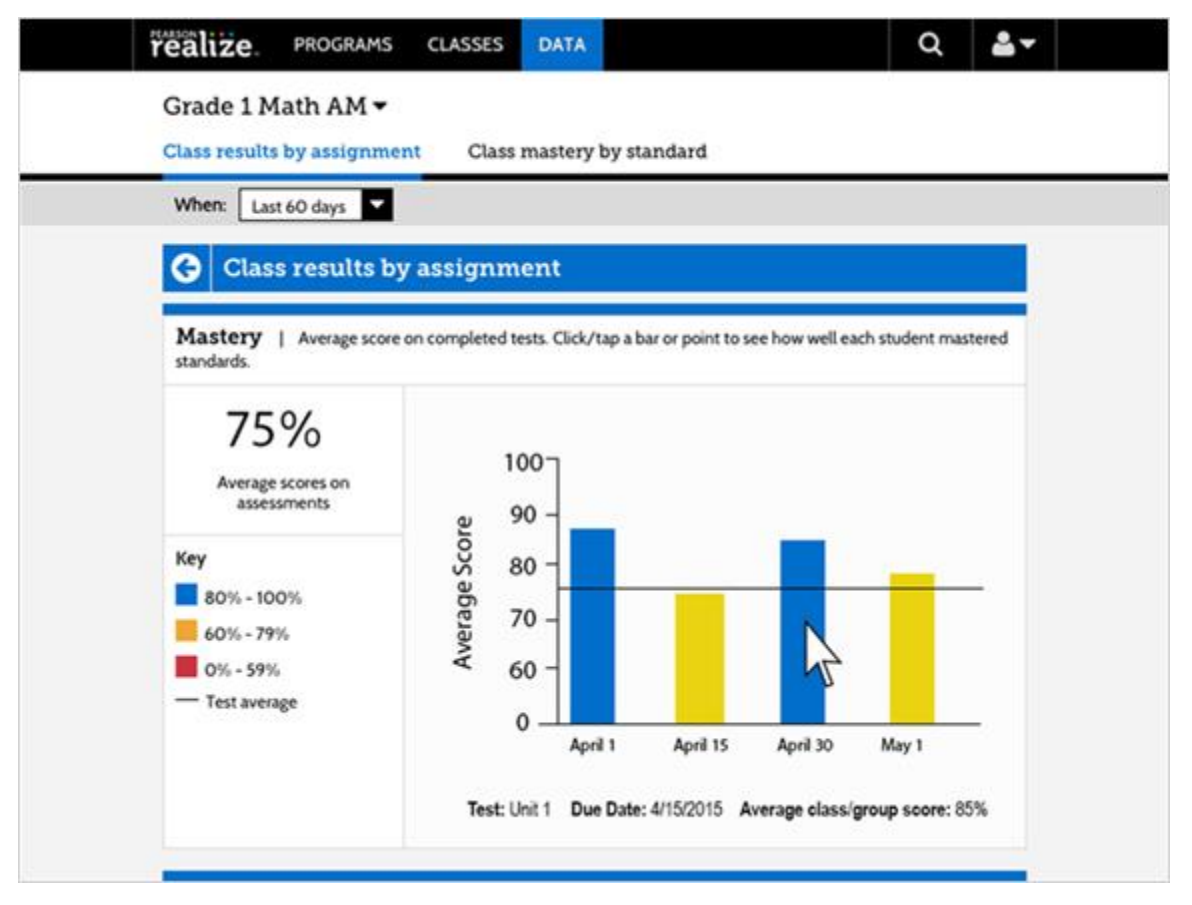

You can use the Data tab to instantly access student and class data that shows standards mastery on assignments completed so far, overall progress, and the amount of time students have spent on their work. Select data points to reveal detailed information about assignment mastery, progress, and usage.

## **Key Points**

To learn more about this and other Realize topics, visit **MyPearsonTraining.com**.